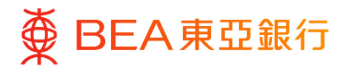

# **BEA Corporate Online**

e-Statements / e-Advices

This document is produced by The Bank of East Asia, Limited ("BEA"). It is intended to serve as a general guideline for use of our BEA Corporate Online services. While every effort has been made to ensure accuracy, BEA makes no representation or warranty, express, implied, or statutory, with respect to, and assumes no responsibility for, the accuracy, completeness, sufficiency, or usefulness of the information contained herein.

The Bank of East Asia, Limited

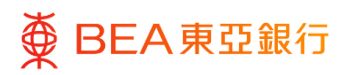

| Contents                                            |    |
|-----------------------------------------------------|----|
| 1. View or Download e-Statement                     | 3  |
| 2. View or Download e-Advice                        | 7  |
| 3. Request for Adhoc Statement                      | 11 |
| 4. Request Adhoc Statement Inquiry / Delete Request | 14 |

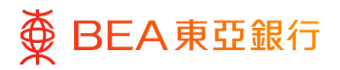

# **1. View or Download e-Statement**

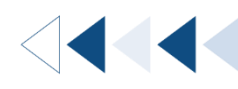

Authorised and registered users can search, view, and download available eStatements from the last 7 years (PDF statement downloads are restricted to 20 pages at a time).

#### How to get there

a. Menu> e-Statement/e-Advice > View e-Statements

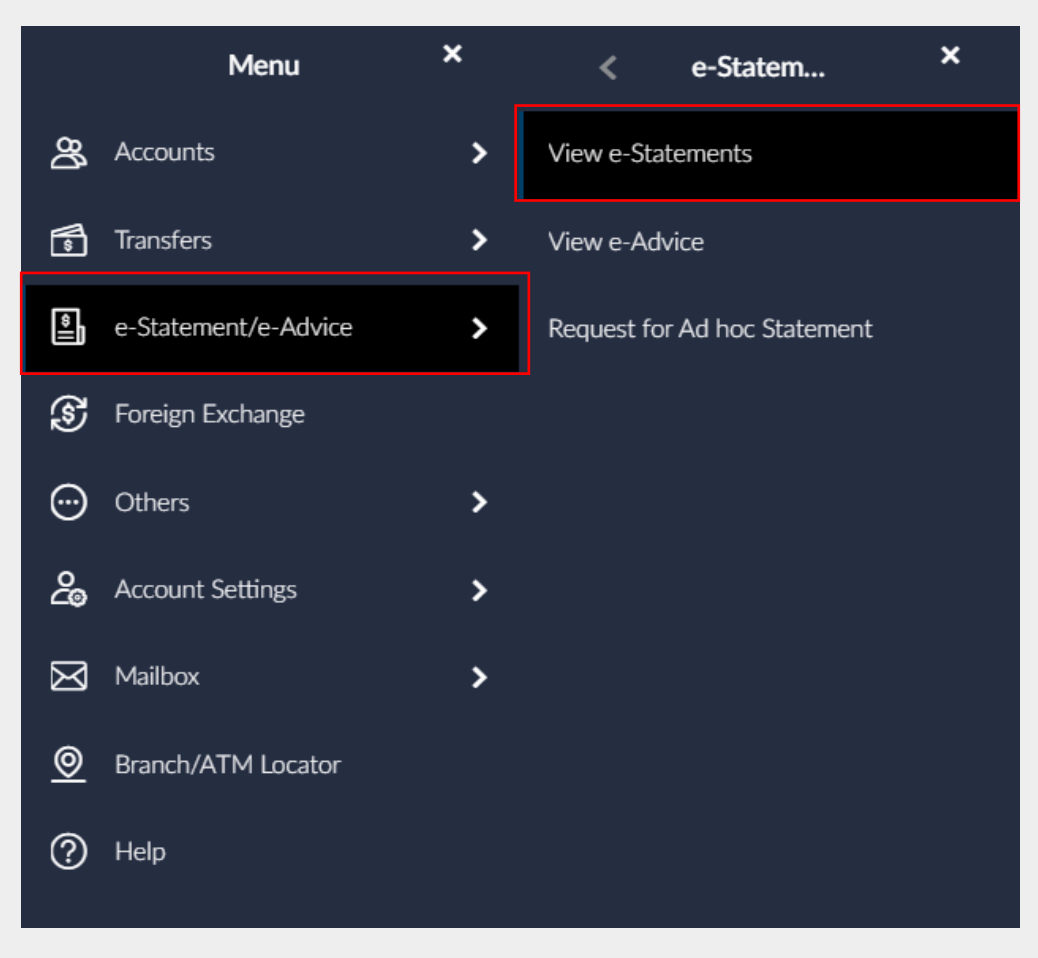

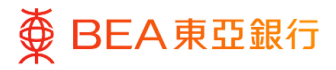

b. Dashboard> Quick Links Widget> View e-Statements Quick Link Icon

| Note              |                                                                                        |                 |                                        |           |                      |                                          |               |
|-------------------|----------------------------------------------------------------------------------------|-----------------|----------------------------------------|-----------|----------------------|------------------------------------------|---------------|
| 1. Accoun         | ts marked * are dormant. Please contact your a                                         | ccount opening  | branch to reactivate them if neces     | sary.     |                      |                                          |               |
| 2. The agg        | pregated equivalent balance amount shown in F                                          | IKD is determin | ed by the exchange rate on the clo     | sing day. |                      |                                          |               |
|                   |                                                                                        |                 |                                        |           |                      |                                          |               |
| Notific           | ations 28                                                                              | Quic            | k Links                                |           | FX Ca                | lculator                                 |               |
| 3 Jul             | Jul BEA Corporate Online: Registered                                                   | 22              | Transfer to Pre-designated<br>Accounts | & Own     | From Cu              | rrency                                   |               |
| 10:01 AM          | Contact Information Update<br>Reminder 東亞企業網上銀行:登<br>記聯絡資料更新提醒                         | 00              | Transfer to Non-Designated<br>Account  |           | Please S             | ielect                                   | $\sim$        |
| 3 Jul<br>0:01 AM  | BEA Corporate Online: Registered<br>Contact Information Update                         |                 | View e-Statements                      |           | Amount               |                                          |               |
|                   | Reminder 東亞企業網上銀行:登<br>記聯絡資料更新提醒                                                       |                 | FX Transactions                        |           | To Curre             | ncv                                      |               |
| 3 Jul<br>0:01 AM  | BEA Corporate Online: Registered<br>Contact Information Update                         | fx 📬            | FX Dashboard                           |           | Please 5             | elect                                    | $\sim$        |
|                   | Reminder 来经论柔姆上級行: 豆<br>記聯絡資料更新提醒                                                      |                 | Time Deposit Inquiry                   |           |                      |                                          |               |
| 3 Jul<br>0:01 AM  | BEA Corporate Online: Registered<br>Contact Information Update<br>Reminder 直亞合業個上銀行。發  |                 |                                        |           |                      | Calculate                                |               |
|                   | 記聯絡資料更新提醒                                                                              |                 |                                        |           | Conve                | erted Amount                             |               |
| 3 Jul<br>10:01 AM | BEA Corporate Online: Registered<br>Contact Information Update<br>Reminder 東亞企業網上銀行: 登 |                 |                                        |           | The role             | s above are for reference                | e only and do |
|                   | 記聯絡資料更新提醒                                                                              |                 |                                        |           | not impl<br>executed | y/guarantee that orders<br>d a View more | can be        |
|                   | View All                                                                               |                 |                                        |           |                      |                                          |               |

c. Dashboard> Quick Search> Type "e-Statement/e-Advice - View e-Statements"

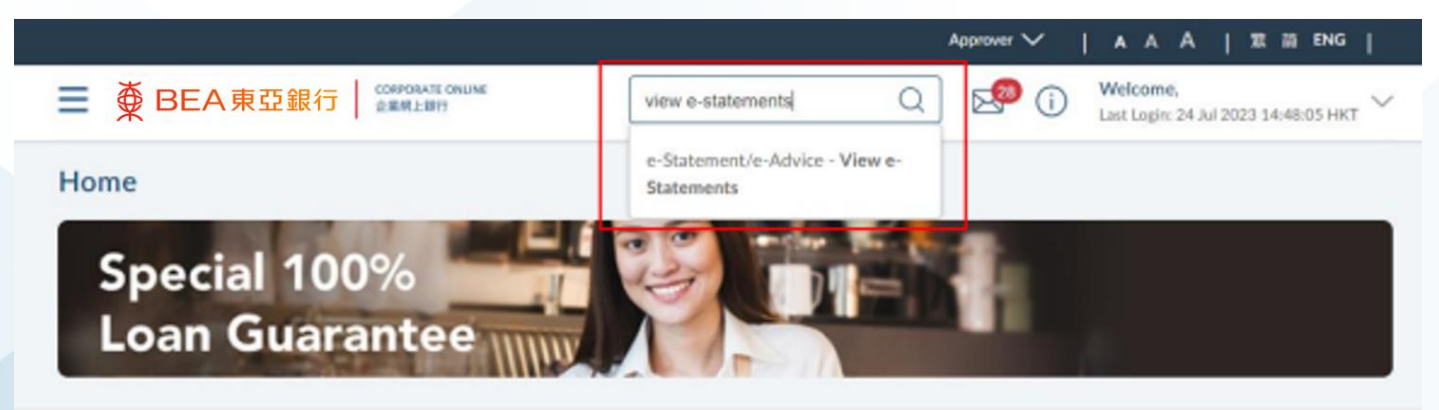

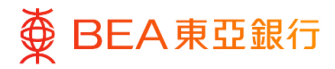

# Select Account

- 1. Select the account\* from the dropdown list.
- 2. Select the From Date and To Date.
- Click on Submit to view the list of statements available for the selected account and specified date range.

\*If the query account cannot be selected, please contact your system administrator to check the account status and access rights via <e-Statement/e-Advice Services ->User Registration Overview>.

|                                                                                                    | 銀行<br>企業規上銀行                                                                                                    |                                                                                      | Search here                                                                                                    | Q                                               | i | Welcome,<br>Last Login: 21 Nov 2022 09:50:00 AM HKT |
|----------------------------------------------------------------------------------------------------|----------------------------------------------------------------------------------------------------|--------------------------------------------------------------------------------------|----------------------------------------------------------------------------------------------------|-------------------------------------------------|---|-----------------------------------------------------|
| View e-Statem                                                                                                    | ents                                                                                                    |                                                                                      |                                                                                                    |                                                 |   |                                                     |
| Company Name                                                                                                    |                                                                                                    |                                                                                      |                                                                                                    |                                                 |   |                                                     |
| Account Number                                                                                                    |                                                                                                    |                                                                                      |                                                                                                    |                                                 |   |                                                     |
| 015-                                                                                                    |                                                                                                    | $\sim$                                                                               |                                                                                                    |                                                 |   |                                                     |
| From Date                                                                                                    | To Date                                                                                                    |                                                                                      |                                                                                                    |                                                 |   |                                                     |
| <b></b>                                                                                                    | Ë                                                                                                    |                                                                                      |                                                                                                    |                                                 |   |                                                     |
|                                                                                                    |                                                                                                    |                                                                                      |                                                                                                    |                                                 |   |                                                     |
| Submit Cancel                                                                                                    | ]                                                                                                    |                                                                                      |                                                                                                    |                                                 |   |                                                     |
|                                                                                                    |                                                                                                    |                                                                                      |                                                                                                    |                                                 |   |                                                     |
|                                                                                                    |                                                                                                    |                                                                                      |                                                                                                    |                                                 |   |                                                     |
| Note:<br>1. To mitigate the risk of s<br>please take all the nece:                                                                                                    | curity breaches and intrusions f<br>sary precautionary measures to                                                                                                    | or downloa<br>prevent una                                                            | ded e-statements with sensitive in<br>authorised access.                                                                                                    | ormation,                                       |   |                                                     |
| Note:<br>1. To mitigate the risk of s<br>please take all the nece:<br>2. To view the e-statemen<br>please click here.                                                                                          | curity breaches and intrusions f<br>sary precautionary measures to<br>s in PDF format, please use Acro                                                                                                    | or downloa<br>prevent un<br>bat Reader                                               | ded e-statements with sensitive in<br>uthorised access.<br>version 6.0 or above. For more inf                                                                                          | ormation,<br>ormation,                          |   |                                                     |
| Note:<br>1. To mitigate the risk of s<br>please take all the nece:<br>2. To view the e-statemen<br>please click here.<br>3. Every e-statement in PC<br>integrity. To validate the<br>Please visit our e-Stater | curity breaches and intrusions f<br>sary precautionary measures to<br>s in PDF format, please use Acro<br>F format will be signed by BEA i<br>digital signature, you must first<br>tent FAQ section for step-by-ste | or downloa<br>prevent un<br>bat Reader<br>sing a digit<br>download E<br>p instructio | ded e-statements with sensitive in<br>uthorised access.<br>version 6.0 or above. For more inf<br>al certificate as proof of authentici<br>EA/s digital certificate to your Acro<br>ns. | ormation,<br>ormation,<br>ty and<br>bat Reader. |   |                                                     |

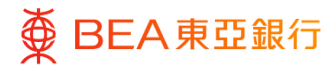

### **View e-Statement**

- 1. Click on View to see the selected e-Statement in a separate window.
- 2. Click on Download to save the e-Statement to your local drive in PDF format.

Remarks: To ensure viewing/download performance, User may select the inquiring statement in 20 pages lot from the Page Range dropdown list.

| ● ● BEA東亞銀           | CORPORATE ONLINE<br>企業網上銀行 | Search he             | ere Q               | ⊠ (j | Welcome,<br>Last Login: 20 Nov 2022 03:11:03 PM HKT |
|----------------------|----------------------------|-----------------------|---------------------|------|-----------------------------------------------------|
| View e-Statemen      | its                        |                       |                     |      |                                                     |
| Company Name         |                            |                       |                     |      |                                                     |
| Account Number       |                            |                       |                     |      |                                                     |
| 015-                 |                            | $\sim$                |                     |      |                                                     |
| From Date            | lo Date                    |                       |                     |      |                                                     |
| 01 Jun 2037 📋        | 31 Jul 2037                |                       |                     |      |                                                     |
| Submit Cancel        |                            |                       |                     |      |                                                     |
| Statement Issue Date | Page Range                 | View Statements       | Download Statements |      |                                                     |
| 30 Jun 2037          | Page 1- ~<br>20            | View Statements       | Download Statements |      |                                                     |
| 31 Jul 2037          | Page 1- ~                  | View Statements       | Download Statements |      |                                                     |
|                      | Page 1                     | of 1 (1-2 of 2 items) | к < <u>1</u> > э    |      |                                                     |

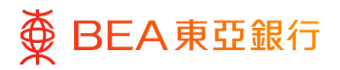

# 2. View or Download e-Advice

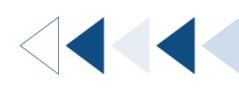

Authorised and registered users can search, view, and download available e-Advices from the last 2 years.

#### How to get there

a. Menu> e-Statement/e-Advice > View e-Advice

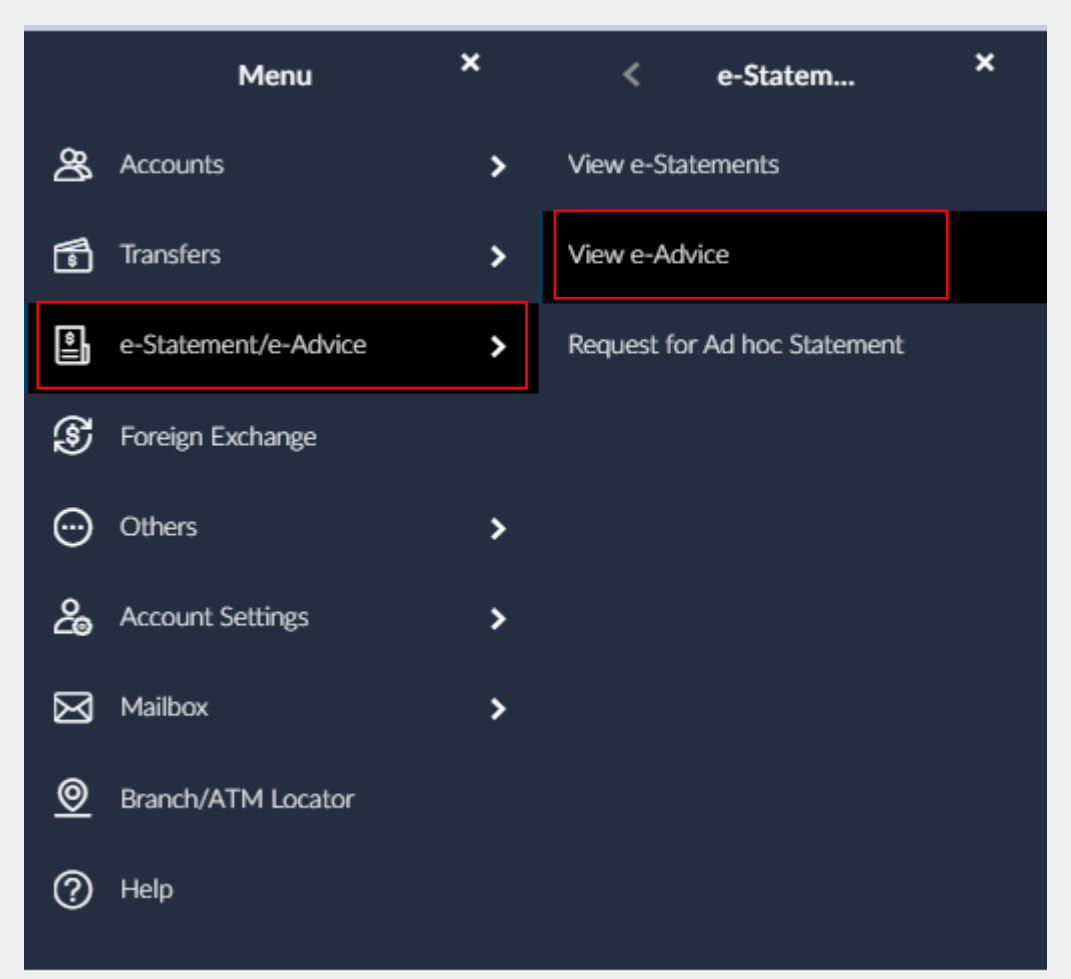

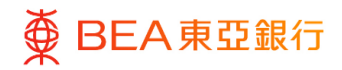

## b. Dashboard> Quick Search> Type "e-Statement/e-Advice – View e-Advice"

| ● BEA東亞銀行 CORPORATE ONLINE 企業網上銀行                                     | view e-advice Q See Come,<br>Last Login: 25 Jul 2023 10:39:02 H                                                |
|-----------------------------------------------------------------------|----------------------------------------------------------------------------------------------------|
| View e-Advice                                                         | e-Statement/e-Advice - View e-<br>Advice                                                                       |
| Select Account                                                        |                                                                                                    |
| Please select an account number                                       |                                                                                                    |
| Advice Type                                                           |                                                                                                    |
| ALL Transaction                                                       |                                                                                                    |
| From Date To Date                                                     |                                                                                                    |
|                                                                       |                                                                                                    |
|                                                                       |                                                                                                    |
| Submit Cancel                                                         |                                                                                                    |
| Note:                                                                 |                                                                                                    |
| 4. To mitigate the visit of convrite breaches and intrusions for down | oaded e-statements with sensitive information, please take all the necessary precautionary measures to prevent |

 Every e-statement in PDF format will be signed by BEA using a digital certificate as proof of authenticity and integrity. To validate the digital signature, you must first download BEA's digital certificate to your Acrobat Reader. Please visit our e-Statement <u>FAQ</u> section for step-by-step instructions.

4. Please note that this is an electronic statement and that BEA accepts no liability for the accuracy of information downloaded through the Internet. You should ensure the integrity and completeness of this statement by checking it against its online version. BEA's records shall be conclusive and binding for all purposes unless due to manifest errors.

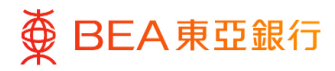

## Select Account

- Select the account\* and advice type from the dropdown lists.
- 2. Select the From Date and To Date.
- Click on Submit to view the list of advices available for the selected account and specified date range.

\*If the query account cannot be selected, please contact your system administrator to check the account status and access rights via <e-Statement/e-Advice Services ->User Registration Overview>.

| ● ● BEA東亞銀行     | CORPORATE ONLINE<br>企業網上銀行 | Search here | Q |
|-----------------|----------------------------|-------------|---|
| View e-Advice   |                            |             |   |
| Company Name    |                            |             |   |
| Select Account  |                            |             |   |
| 015-            | $\sim$                     |             |   |
| Advice Type     |                            |             |   |
| ALL Transaction | $\sim$                     |             |   |
| From Date       | To Date                    |             |   |
| 01 Jul 2023     | 25 Jul 2023                |             |   |
|                 |                            |             |   |
| Submit Cancel   |                            |             |   |

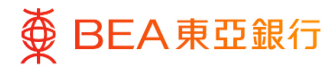

# View e-Advice

- 1. Click on View to see the selected e-Advice in a separate window.
- 2. Click on Download to save the file to your local drive in PDF format.

| · *                                                               | 果豆銀行 │ ☆栗嶋上版          | lif7                                            | Search here                                | Q 🖂                                       | Last Login: 25 Jul                                    | 2023 10:39:02            |
|-------------------------------------------------------------------|-----------------------|-------------------------------------------------|--------------------------------------------|-------------------------------------------|-------------------------------------------------------|--------------------------|
| View e-Ad                                                         | vice                  |                                                 |                                            |                                           |                                                       |                          |
| Company Name                                                      | e                     |                                                 |                                            |                                           |                                                       |                          |
| Select Account                                                    |                       |                                                 |                                            |                                           |                                                       |                          |
| 015-                                                              |                       | $\sim$                                          |                                            |                                           |                                                       |                          |
| Advice Type                                                       |                       |                                                 |                                            |                                           |                                                       |                          |
| ALL Transaction                                                   | · ~                   |                                                 |                                            |                                           |                                                       |                          |
| From Date                                                         | To Date               |                                                 |                                            |                                           |                                                       |                          |
|                                                                   | and Commission        |                                                 |                                            |                                           |                                                       |                          |
| 01 Jul 2023                                                       | 25 Jul 202            |                                                 |                                            |                                           |                                                       |                          |
| O1 Jul 2023 Submit                                                | Cancel Account Number | Advice Type                                     | Reference Number                           | View Advice                               | Download Advice                                       | Status                   |
| O1 Jul 2023 Submit Issue Date O3 Jul 2023                         | Cancel                | Advice Type<br>CHATS                            | Reference Number<br>CHA645419              | View Advice<br>View Advice                | Download Advice<br>Download Advice                    | Status<br>Read           |
| 01 Jul 2023<br>Submit<br>Issue Date<br>03 Jul 2023<br>03 Jul 2023 | Cancel                | Advice Type<br>CHATS<br>Telegraphic<br>Transfer | Reference Number<br>CHA645419<br>QTT653184 | View Advice<br>View Advice<br>View Advice | Download Advice<br>Download Advice<br>Download Advice | Status<br>Read<br>Unread |

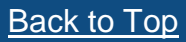

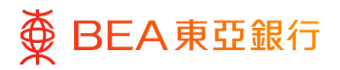

# 3. Request for Adhoc Statement

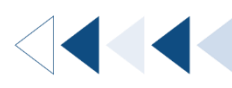

Authorised and registered users can request for paper or e-statements outside their regular statement cycle.

#### How to get there

- a. Menu> e-Statement/e-Advice> Request for Adhoc Statement; or
- b. Dashboard> Quick Search> Type "e-Statement/e-Advice Request for Adhoc Statement"

|             | Menu                 | × | <          | e-Statem           | × |    |                                              |                                   |                                                           |
|-------------|----------------------|---|------------|--------------------|---|----|----------------------------------------------|-----------------------------------|-----------------------------------------------------------|
| තී          | Accounts             | > | View e-St  | atements           |   |    |                                              |                                   |                                                           |
| 5           | Transfers            | > | View e-Ac  | lvice              |   | ≡  | ╋ BEA東亞銀行                                    | CORPORATE ONLINE<br>企業網上銀行        | Ad hoc Q (                                                |
| ¢,          | e-Statement/e-Advice | > | Request fo | or Ad hoc Statemen | t | R  | equest for Ad hoc                            | Statement                         | e-Statement/e-Advice - Request<br>for Ad hoc Statement    |
| S           | Foreign Exchange     |   |            |                    |   |    |                                              |                                   |                                                           |
| $\odot$     | Others               | > |            |                    |   | A  | ccount                                       |                                   |                                                           |
| දු          | Account Settings     | > |            |                    |   |    | Please select an account numbe               | er 🗸                              |                                                           |
| $\boxtimes$ | Mailbox              | > |            |                    |   | St | atement Type                                 |                                   |                                                           |
| <u>©</u>    | Branch/ATM Locator   |   |            |                    |   | Ľ  | riease select                                | ~                                 |                                                           |
| ?           | Help                 |   |            |                    |   |    | Note:<br>1. The requested e-statement cover: | s the period between the last sta | atement end date and the date the online request is made. |

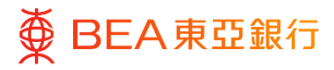

# Initiate

- 1. Select the account\* from the dropdown list.
- 2. Select e-Statement or Paper Statement from the dropdown list. (Service fees applicable.)
- 3. Click on Submit to continue.

\*If the query account cannot be selected, please contact your system administrator to check the account status and access rights via <e-Statement/e-Advice Services ->User Registration Overview>.

| ● BEA東亞銀行   COMPORATE ONLINE                                                  | Search here                            | Q 💀                | () | Welcome,<br>Last Login: 13 Jul 2023 11:07:01 HKT |
|-------------------------------------------------------------------------------|----------------------------------------|--------------------|----|--------------------------------------------------|
| Request for Ad hoc Statement                                                  |                                        |                    |    | Ad hoc Statements Overview                       |
| Company Name                                                                  |                                        |                    |    |                                                  |
| Account                                                                       |                                        |                    |    |                                                  |
| 015- ~                                                                        |                                        |                    |    |                                                  |
| Statement Type                                                                |                                        |                    |    |                                                  |
| E-Statement 🗸                                                                 |                                        |                    |    |                                                  |
|                                                                               |                                        |                    |    |                                                  |
| Note:<br>1. The requested e-statement covers the period between the last stat | tement end date and the date the onlin | e request is made. |    |                                                  |
|                                                                               |                                        |                    |    |                                                  |
| Submit                                                                        |                                        |                    |    |                                                  |

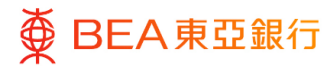

# Verify

- 1. Verify the details of the transaction.
- 2. Click on Confirm to continue.
- Click on Cancel to return to the dashboard.
- Click on Back to edit previous details.

| ≡ ∮             | €BEA東亞銀行│                             | CORPORATE ONLINE<br>企業明上銀行        | Search here                     | Q                 |          | i        | Welcome, :<br>Last Login: 20 Nov 2022 03:11:03 PM HKT |
|-----------------|---------------------------------------|-----------------------------------|---------------------------------|-------------------|----------|----------|-------------------------------------------------------|
| Req             | uest for Ad hoc S                     | tatement                          |                                 |                   |          |          |                                                       |
| 0               | Review<br>You initiated a Request for | r Request for Ad hoc Statem       | ent. Please review details be   | fore you confi    | irm!     |          |                                                       |
| Comp            | pany Name                             |                                   |                                 |                   |          |          |                                                       |
| Accor<br>015-5  | unt                                   |                                   |                                 |                   |          |          |                                                       |
| State<br>E-Stat | ment Type<br>ement                    |                                   |                                 |                   |          |          |                                                       |
| HK\$2           | 0 per e-statement/HK\$70 pe           | er paper statement will be d      | ebited from the relevant acc    | ount (for SFC     | Client A | sset Acc | ounts).                                               |
| Note<br>1. Th   | e:<br>he requested e-statement covers | the period between the last state | ement end date and the date the | online request is | s made.  |          |                                                       |
| Cor             | nfirm Cancel Ba                       | ıck                               |                                 |                   |          |          |                                                       |

#### Step **03**

## Successful Submission

- 1. Transaction Reference Number will display upon successful submission of the request
- 2. Request is then sent to Approver for approval (if applicable). For details, please refer to the Approval Workflow guide.

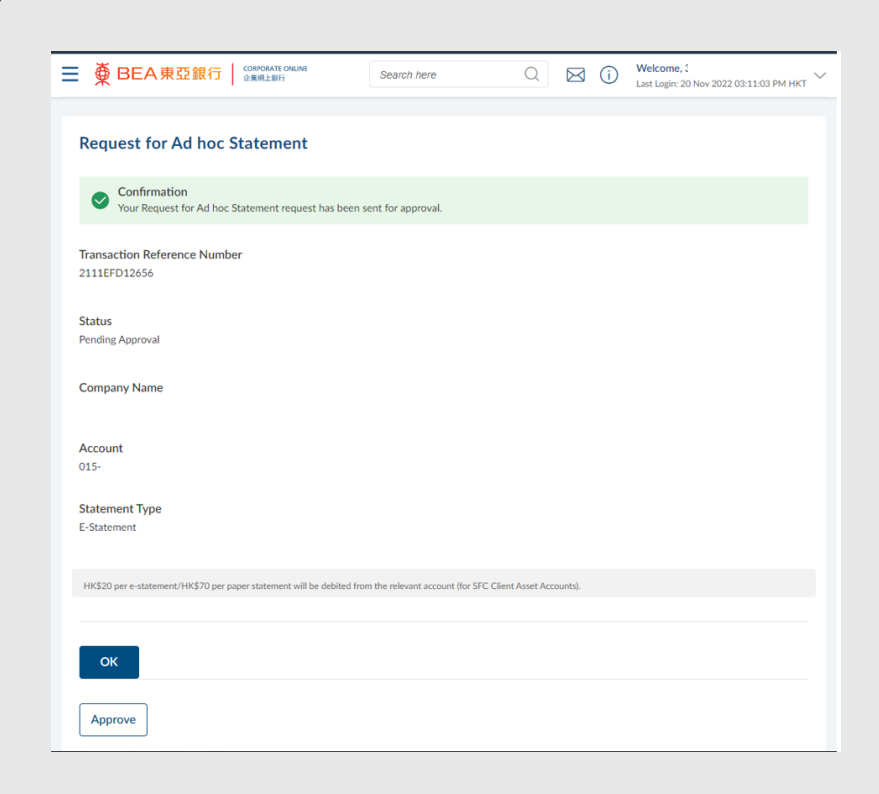

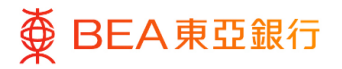

# 4. Request Adhoc Statement Inquiry / Delete Request

. . . . . . . . . . . . . . . .

Authorised and registered users can inquire or delete about their adhoc statement requests.

#### How to get there

- a. Menu> e-Statement/e-Advice> Request for Adhoc Statement> Adhoc Statements Overview Button
- b. Dashboard> Quick Search> Type "e-Statement/e-Advice Request for Adhoc Statement"> Request Adhoc Statement> Adhoc Statements Overview Button

| ■ ● BEA東亞銀行 CORPORATE ONLINE                                                   | Search here                           | Q 🛛 (               | i) Welcome,<br>Last Login: 20 Nov 2022 03:11:03 PM HKT V |
|--------------------------------------------------------------------------------|---------------------------------------|---------------------|----------------------------------------------------------|
| Request for Ad hoc Statement                                                   |                                       |                     | Ad hoc Statements Overview                               |
| Company Name                                                                   |                                       |                     |                                                          |
| Account 015- Statement Type                                                    |                                       |                     |                                                          |
| Please Select V                                                                |                                       |                     |                                                          |
| Note:<br>1. The requested e-statement covers the period between the last state | ement end date and the date the onlin | ne request is made. |                                                          |
| Submit Cancel                                                                  |                                       |                     |                                                          |

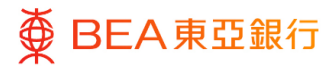

## Initiate

- 1. Enter the transaction reference number.
- 2. Click on Submit to search for a specific adhoc statement request.
- 3. Click on the Initiated/To Delete hyperlink to view status details or delete request.

| Ad hoc Stateme                   | nts Overview                                     |                               |              |                |                                  |
|----------------------------------|--------------------------------------------------|-------------------------------|--------------|----------------|----------------------------------|
| eference Number                  |                                                  |                               |              |                |                                  |
| Submit Cancel                    | Back                                             |                               |              |                |                                  |
| Reference Number<br>2111E9CD8D32 | Request Date and Time<br>21 Nov 2022 11:19:09 AM | Statement Type<br>E-Statement | Company Name | Account Number | Status<br>Initiated/To<br>Delete |
| 21115A9E9ECA                     | 21 Nov 2022 11:19:29 AM                          | Paper Statement               |              | 015-           | Initiated/To<br>Delete           |
| 2111EFD12656                     | 21 Nov 2022 11:00:26 AM                          | E-Statement                   |              | 015-           | APPROVED                         |

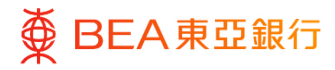

# Verify

- 1. Verify the details of the transaction.
- 2. Click on Delete to continue to the confirmation screen.
- Click on Cancel to return to the dashboard.
- Click on Back to edit previous details.

| Reference Number<br>21115A9E9ECA                                                                                                    |                                                        |                                           |                            |                    |                              |
|----------------------------------------------------------------------------------------------------|--------------------------------------------------------|-------------------------------------------|----------------------------|--------------------|------------------------------|
| Submit Cancel                                                                                                    | Back                                                   |                                           |                            |                    |                              |
| Reference Number                                                                                                    | Request Date and Time                                  | Statement Type                            | Company Name               | Account Number     | Status                       |
| 21115A9E9ECA                                                                                                    | 21 Nov 2022 11:19:29 AM                                | Paper Statement                           |                            | 015-               | Initiated/To<br>Delete       |
|                                                                                                    |                                                        |                                           | Page 1 of                  | 1 (1 of 1 items) K | < <u>1</u> > ж               |
| · · · · · · · · · · · · · · · · · · ·                                                                                                    | CORPORATE ONLINE<br>企業明上銀行                             | Search here                               | QE                         | () Welcome,        | :<br>20 Nov 2022 03:11:03 PN |
| Delete Ad boc S                                                                                                    | tatement Pequest -                                     | Review                                    |                            | List togin 2       |                              |
| Review     You initiated a req Reference Number 21115A9E9ECA                                                                                                    | tatement Request –                                     | <b>Review</b><br>t Request. Please review | v the details before you p | roceed.            |                              |
| Review<br>You initiated a req<br>Reference Number<br>21115A9E9ECA<br>Request Date and Time<br>2022-11-21T11-19-29                                                                                                    | tatement Request –                                     | Review                                    | v the details before you p | roceed.            |                              |
| Review<br>You initiated a req<br>Prove initiated a req<br>Reference Number<br>21115A9E9ECA<br>Request Date and Time<br>2022-11-21T11-19-29<br>Status<br>Initiated/To Delete                                                | tatement Request –                                     | Review<br>t Request. Please review        | v the details before you p | roceed.            |                              |
| Review<br>You initiated a req<br>Reference Number<br>21115A9E9ECA<br>Request Date and Time<br>2022-11-21T11-19-29<br>Status<br>Initiated/To Delete<br>Company Name                                                         | tatement Request –<br>uest for Delete Ad hoc Statement | Review<br>Request. Please review          | v the details before you p | roceed.            |                              |
| Review<br>You initiated a req<br>Reference Number<br>21115A9E9ECA<br>Request Date and Time<br>2022-11-21T11:19:29<br>Status<br>Initiated/To Delete<br>Company Name<br>Account<br>015-                                      | tatement Request –<br>uest for Delete Ad hoc Statement | Review                                    | v the details before you p | roceed.            |                              |
| Review<br>You initiated a req<br>Reference Number<br>21115APEPECA<br>Request Date and Time<br>2022-11-21T11-19-29<br>Status<br>Initiated/To Delete<br>Company Name<br>Account<br>015-<br>Statement Type<br>Paper Statement | tatement Request –<br>uest for Delete Ad hoc Statement | Review                                    | v the details before you p | roceed.            |                              |

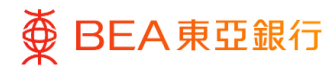

# Successful Submission

1. Transaction Reference Number will display upon successful submission of the request

| ≡ | ● BEA東亞銀行 CORPORATE ONLINE 企業網上銀行                                                                                                    | Search here                               | Q                | $\bowtie$ ( | D Welcome,<br>Last Login: 201 | Nov 2022 03:11:03 PM HKT |  |  |  |
|---|----------------------------------------------------------------------------------------------------|-------------------------------------------|------------------|-------------|-------------------------------|--------------------------|--|--|--|
|   |                                                                                                    |                                           |                  |             |                               |                          |  |  |  |
|   | Delete Ad hoc Statement Reques                                                                                                    | st                                        |                  |             |                               |                          |  |  |  |
|   | <ul> <li>Confirmation</li> <li>Your Delete Ad hoc Statement Request has been fully approved and the instruction has been received by BEA.</li> </ul> |                                           |                  |             |                               |                          |  |  |  |
|   | Status<br>Completed                                                                                                    |                                           |                  |             |                               |                          |  |  |  |
| : | Reference Number<br>11115A9E9ECA                                                                                                    |                                           |                  |             |                               |                          |  |  |  |
| : | Request Date and Time<br>1022-11-21T11:19:29                                                                                                    |                                           |                  |             |                               |                          |  |  |  |
|   | itatus<br>nitiated/To Delete                                                                                                    |                                           |                  |             |                               |                          |  |  |  |
|   | Company Name                                                                                                    |                                           |                  |             |                               |                          |  |  |  |
|   | Account<br>)15-                                                                                                    |                                           |                  |             |                               |                          |  |  |  |
|   | statement Type<br>aper Statement                                                                                                    |                                           |                  |             |                               |                          |  |  |  |
|   | HK\$20 per e-statement/HK\$70 per paper statement will be d                                                                                          | ebited from the relevant account (for SFC | Client Asset Acc | ounts).     |                               |                          |  |  |  |